# Instructions for **RENEWING** your AAUW Membership

# Note to Dual Members: Please see special instructions at end of this email if you are a member of more than one Branch.

## To pay dues Online with Credit Card: Go to my.aauw.org

- 1. If you have not created a new login password using your email please use steps 2-4, if you already have a new login then go to step 5.
- 2. Scroll below the blue login button and click Forgot Password at the bottom.
- 3. Enter your email address, then click **Reset your Password** to receive your login email.
- 4. Once the email arrives, enter you email address and Create and Confirm your Password and access your Personal Snapshot.
- 5. Within your **Personal Snapshot**, click the blue **RENEW** button at the bottom.
- 6. Review your personal data, update if needed.
- 7. Review degree data and modify if needed. Follow onscreen directions. You will need to supply a date for your degree. An estimated date is fine. Look for small calendar icon to input date.
- Lifetime or National Dues? Select National unless interested in purchasing Lifetime membership for \$1440 = 20 years of National Dues. (Honorary and Paid Lifetime members: National dues will be waived.)
- Check Yes to add your Branch membership. There is a scroll bar on the right side of display. Scroll down to select CO8018-Longmont Branch dues. Click the checkbox. Scroll to bottom of screen to click Next.
- 10. Confirm that Colorado State dues is checked. Scroll to bottom of screen to click Next.
- 11. You will be redirected to payment screen to use your debit or credit card to pay.
- 12. Once your payment has been received by National a confirmation email receipt will be sent to you.

### To pay dues by Check:

- 1. Make check payable to Longmont AAUW Inc.
- 2. Mail check to: Vicki Moran, 1337 Torreys Peak Drive, Longmont, CO 80504
- 3. Vicki will contact you if any additional information is needed.

### Dual Members: You must pay online. Follow directions above except for:

- Check Yes to add your Branch membership. There is a scroll bar on the right side of display. Scroll down to select CO8018-Longmont Branch. Click the checkbox. Select additional branch(es) and click the checkbox. Scroll to bottom of screen to click Next. You will be prompted to select one Branch as primary.
- 10. Confirm that Colorado State dues is checked. If your other branch is in another state, select that state and click the checkbox. Scroll to bottom of screen to click Next.